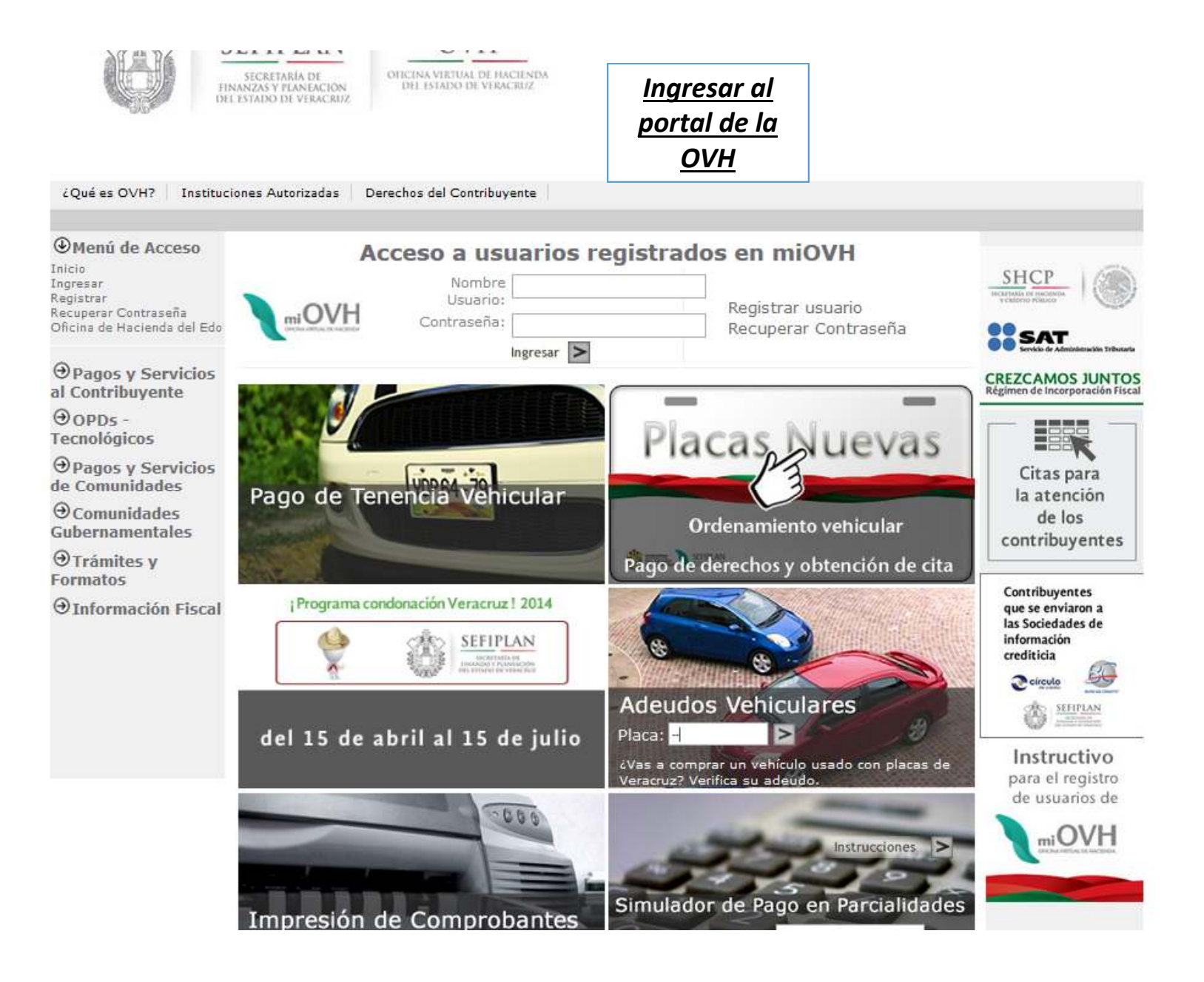

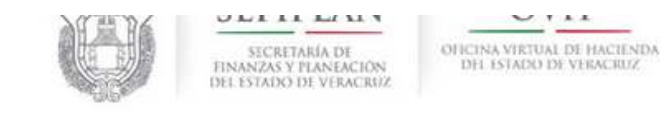

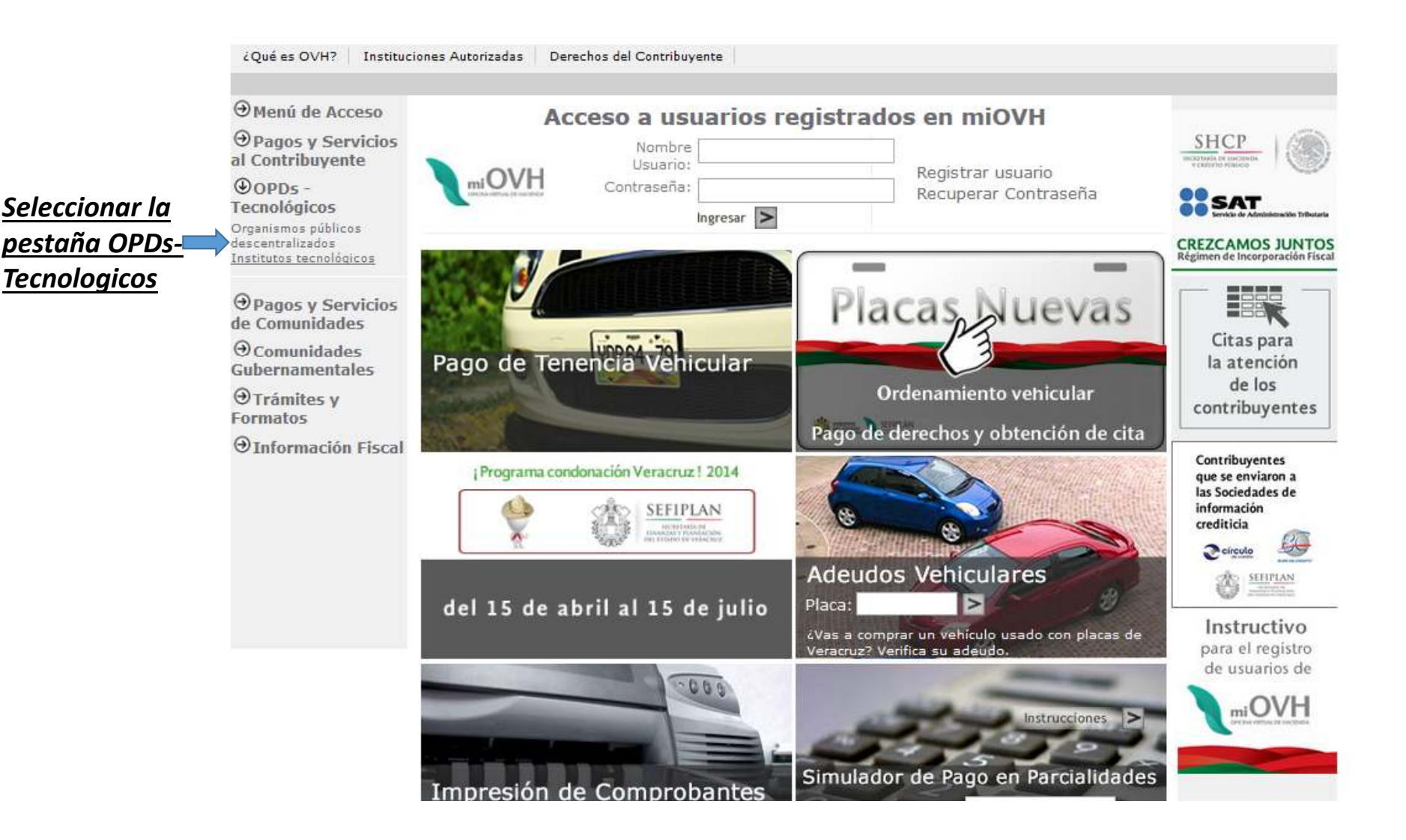

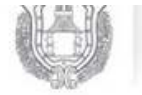

SECRETARÍA DE FINANZAS Y PLANEACION DEL ESTADO DE VERACRUZ OFICINA VIRTUAL DE HACIENDA DEL ESTADO DE VERACRUZ

## ¿Qué es OVH? Instituciones Autorizadas Derechos del Contribuyente

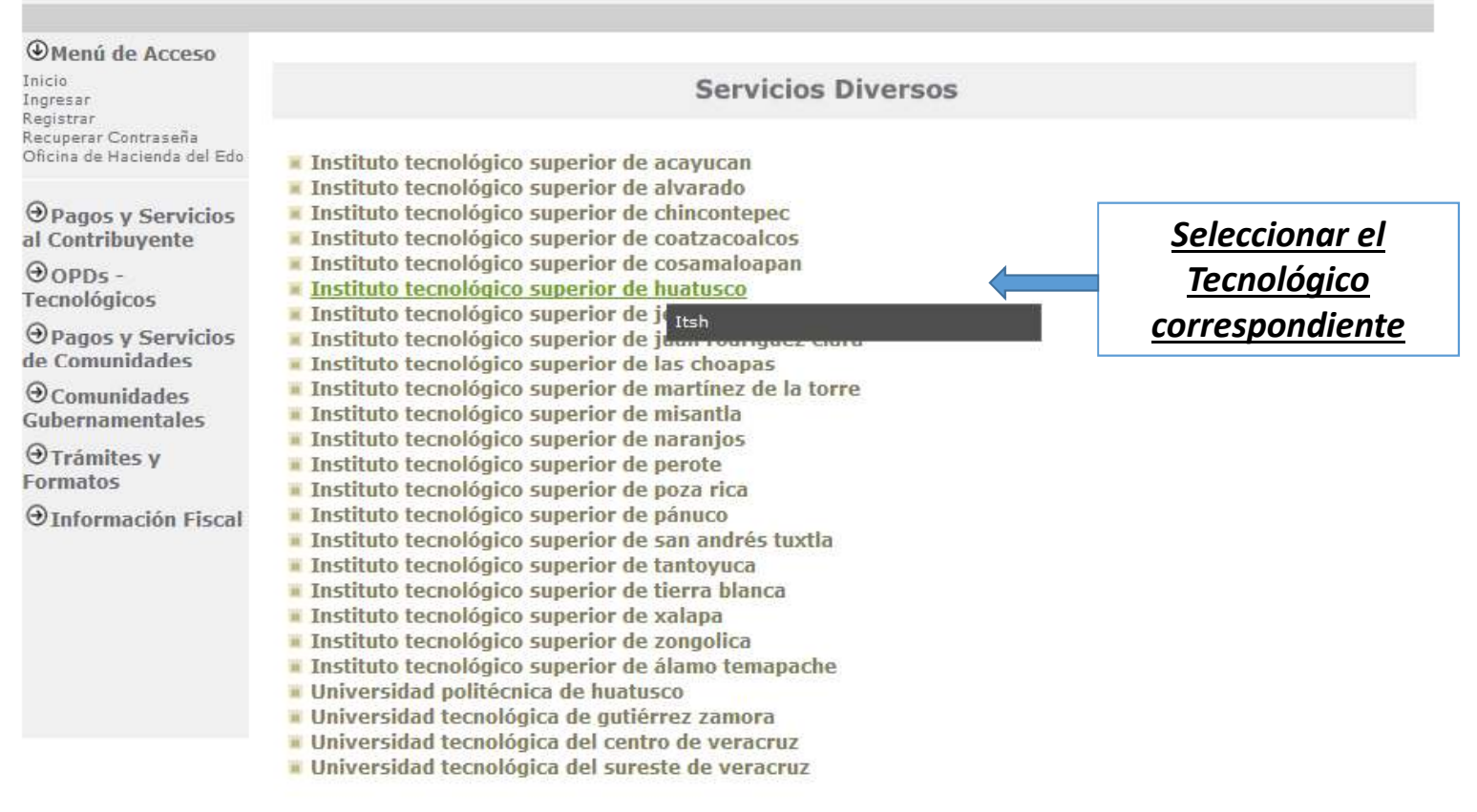

Para mayor información acerca de este servicio llame al 01 800 260 2400 de 8:00 a.m. a 06:00 p.m.

Graciae nor confiar on al Gohiarno Elactrónico da Varacruz

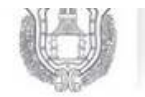

SECRETARÍA DE FINANZAS Y FLANEACIÓN DEL ESTADO DE VERACRUZ OFICINA VIRTUAL DE HACIENDA DEL ISTADO DE VERACRUZ

| ¿Qué es OVH? Instituc                                             | iones Autorizadas Derechos del Contribuyente         |                                                         |          |                                                        |
|-------------------------------------------------------------------|------------------------------------------------------|---------------------------------------------------------|----------|--------------------------------------------------------|
| Menú de Acceso                                                    |                                                      |                                                         |          | ×                                                      |
| Inicio<br>Ingresar<br>Registrar                                   | 1 DATOS GENERALES                                    | 2 CONFIRMACIÓN                                          | 3 PAGO   |                                                        |
| Recuperar Contraseña<br>Oficina de Hacienda del Edo               |                                                      | Pago de servicios dive                                  | ersos    |                                                        |
| ∂Pagos y Servicios<br>al Contribuyente<br>∂OPDs -<br>Tecnológicos | Matric<br>Nombre y apelli<br>Observad                | dos:                                                    |          | El Alumno captura<br>sus datos, Nombre y<br>Matricula. |
| ∂Pagos y Servicios<br>de Comunidades                              |                                                      | 400 letras disponible                                   | s        |                                                        |
| ⊖Comunidades<br>Gubernamentales                                   |                                                      |                                                         |          |                                                        |
| ⊕Trámites y<br>Formatos                                           | Cal<br>Seleccione el municipio en donde produce efec | <b>iculo del pago de la op</b><br>cto el acto jurídico: | peración |                                                        |
| ⊖Información Fiscal                                               | Seleccione                                           |                                                         |          | ~                                                      |
|                                                                   | Seleccione el grupo de referencias (conceptos        | ):                                                      |          |                                                        |
|                                                                   | Seleccione                                           |                                                         |          | ¥                                                      |
|                                                                   | Seleccione la referencia (concepto) de pago:         |                                                         |          |                                                        |
|                                                                   | Seleccione                                           |                                                         |          | ~                                                      |
|                                                                   |                                                      |                                                         |          |                                                        |

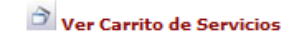

| Cantidad a pagar: | 0    |
|-------------------|------|
|                   |      |
| Redondeo:         | 0.00 |

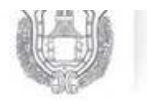

SECRETARÍA DE FINANZAS Y PLANEACION DEL ESTADO DE VERACRUZ Officina Virtual de Hacienda Del Istado de Veracruz

| Manú da Accasa                                     |                                                                                                    |                  |                        |               |  |
|----------------------------------------------------|----------------------------------------------------------------------------------------------------|------------------|------------------------|---------------|--|
| nicio<br>ngresar<br>Registrar                      | 1 DATOS GENERALES                                                                                                    | 2                | CONFIRMACIÓN           | 3 PAGO        |  |
| ecuperar Contraseña<br>)ficina de Hacienda del Edo |                                                                                                    | Pag              | o de servicios divers  | 05            |  |
|                                                    |                                                                                                    | Matricula:       | 103Z0138               |               |  |
| Pagos y Servicios<br>I Contribuyente               | Nomi                                                                                                    | bre y apellidos: | MARIA DEL SOCORRO      | CABRERA VILLA |  |
| ∋OPDs -<br>ecnológicos                             |                                                                                                    | Observación:     | PAGO DE REINCRIPCIO    | N .           |  |
| Pagos y Servicios<br>e Comunidades                 |                                                                                                    |                  | 380 letras disponibles |               |  |
| Ocomunidades<br>Subernamentales                    |                                                                                                    | Cálcul           | del pago de la oper    | ación         |  |
| ∋Trámites y<br>ormatos                             | Seleccione el municipio en donde p                                                                                                    | roduce efecto el | acto jurídico:         |               |  |
| ∋Información Fiscal                                | 74 HUATUSCO                                                                                                    |                  |                        |               |  |
|                                                    | <ul> <li>60 CHICONTEPEC</li> <li>61 CHINAMECA</li> <li>62 CHINAMPA DE GOROSTIZA</li> <li>63 LAS CHOAPAS</li> <li>64 CHOCAMAN</li> <li>65 CHONTLA</li> <li>66 CHUMATLAN</li> <li>67 EMILIANO ZAPATA (DOS RIOS</li> <li>68 ESPINAL</li> <li>69 FILOMENO MATA</li> <li>70 FORTIN</li> <li>71 GUTIERREZ ZAMORA</li> <li>72 HIDALGOTITLAN</li> <li>73 EL HIGO</li> </ul> | ;)               | <u>Seleccione</u>      | el municipio  |  |
|                                                    | 74 HUATUSCO<br>75 HUAYACOCOTLA<br>76 HUEYAPAN DE OCAMPO<br>77 HUILOAPAN                                                                                                    |                  |                        |               |  |

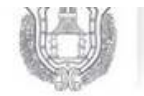

SECRETARIA DE FINANZAS Y FLANEACION DEL ESTADO DE VERACRUZ Oficina virtual de hacienda del Estado de Veracruz

| ¿Qué es OVH? Instit                                | tuciones Autorizadas Derechos del Contribuyente    |                                 |          |
|----------------------------------------------------|----------------------------------------------------|---------------------------------|----------|
| ④Menú de Acceso                                    |                                                    |                                 | ×        |
| Inicio<br>Ingresar<br>Registrar                    | 1 DATOS GENERALES 2                                | CONFIRMACIÓN 3 PAGO             |          |
| Recuperar Contraseña<br>Oficina de Hacienda del Ed | o Pago                                             | o de servicios diversos         |          |
| <b>A</b> n                                         | Matricula:                                         | 103Z0138                        |          |
| al Contribuyente                                   | Nombre y apellidos:                                | MARIA DEL SOCORRO CABRERA VILLA |          |
| ⊖OPDs -<br>Tecnológicos                            | Observación:                                       | PAGO DE REINSCRIPCION           |          |
| ∂Pagos y Servicios<br>de Comunidades               |                                                    | .il<br>379 letras disponibles   |          |
| ⊖Comunidades<br>Gubernamentales                    |                                                    |                                 |          |
| ⊙Trámites v                                        | Cálculo                                            | o del pago de la operación      |          |
| Formatos                                           | Seleccione el municipio en donde produce efecto el | acto jurídico:                  |          |
| ⊙Información Fisca                                 | 1 74 HUATUSCO                                      |                                 | ~        |
|                                                    | Seleccione el grupo de referencias (conceptos):    |                                 |          |
|                                                    | Seleccione                                         |                                 | <b>~</b> |
|                                                    | Seleccione<br>1 ITSH                               |                                 |          |
|                                                    | Seleccione                                         |                                 | ~        |
|                                                    |                                                    |                                 |          |

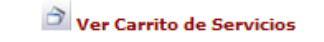

| Cantidad a pagar: | 0    |
|-------------------|------|
|                   |      |
| Redondeo:         | 0.00 |

|            | Menú de Acceso<br>Inicio                            |                                                                                                    |                                                                                                    |                        | ×                                      |
|------------|-----------------------------------------------------|----------------------------------------------------------------------------------------------------|----------------------------------------------------------------------------------------------------|------------------------|----------------------------------------|
|            | Ingresar<br>Registrar                               | 1 DATOS GENERALES 2                                                                                                    | CONFIRMACIÓN                                                                                                    | 3 PAGO                 |                                        |
|            | Recuperar Contraseña<br>Oficina de Hacienda del Edo | Page                                                                                                    | o de servicios diversos                                                                                                    |                        |                                        |
|            | <b>A</b> n                                          | Matrícula:                                                                                                    | 103Z0138                                                                                                    |                        |                                        |
|            | al Contribuyente                                    | Nombre y apellidos:                                                                                                    | MARIA DEL SOCORRO CABRERA                                                                                                    | A VILLA                |                                        |
|            | ⊙OPDs -<br>Tecnológicos                             | Observación:                                                                                                    | PAGO DE REINSCRIPCION                                                                                                    |                        |                                        |
|            | ∂Pagos y Servicios<br>de Comunidades                |                                                                                                    | 379 letras disponibles                                                                                                    |                        |                                        |
|            | ⊖Comunidades<br>Gubernamentales                     |                                                                                                    |                                                                                                    |                        |                                        |
|            | ⊕Trámitos v                                         | Cálculo                                                                                                    | del pago de la operación                                                                                                    |                        |                                        |
|            | Formatos                                            | Seleccione el municipio en donde produce efecto el                                                                                                    | acto jurídico:                                                                                                    |                        |                                        |
|            | ⊖Información Fiscal                                 | 74 HUATUSCO                                                                                                    |                                                                                                    |                        | ~                                      |
|            |                                                     | Seleccione el grupo de referencias (conceptos):                                                                                                    |                                                                                                    |                        |                                        |
|            |                                                     | 1 ITSH                                                                                                    |                                                                                                    |                        | ~                                      |
|            |                                                     | Seleccione la referencia (concepto) de pago:                                                                                                    |                                                                                                    |                        |                                        |
| Colossiano | al assessta da                                      | Salacciona                                                                                                    |                                                                                                    |                        |                                        |
| Seleccione | <u>el concepto ae</u>                               | 1321 TRÁMITE DE EXPEDICIÓN DE CONSTANCIA                                                                                                    | DE LIBERACIÓN DE RESIDENCIA                                                                                                    |                        | ······································ |
| L          | pago                                                | 1324 TRÁMITE DE EXPEDICIÓN DE CONSTANCIA<br>1320 TRÁMITE DE EXPEDICIÓN DE CONSTANCIA                                                                                                    | DE LIBERACIÓN DE SERVICIO SO<br>DE NO ADEUDO DE MATERIAL                                                                                                    | DCIAL                  |                                        |
|            |                                                     | 1316 TRÁMITE DE EXPEDICIÓN DE CONSTANCIA<br>1322 TRÁMITE DE EXPEDICIÓN DE CONSTANCIA<br>1337 TRÁMITE DE EXPEDICIÓN DE CÉDULA DE B<br>1338 TRÁMITE DE EXPEDICIÓN DE CÉDULA DE B<br>1310 TRÁMITE DE EXPEDICIÓN DE CÉDULA DE I<br>1309 TRÁMITE DE EXPEDICIÓN DE CÉDULA DE R<br>1306 TRÁMITE DE EXPEDICIÓN DE CÉDULA DE R<br>1311 TRÁMITE DE EXPEDICIÓN DE CÉDULA DE R | DEL 75 PORCIENTO AVANCE RES<br>TERMINACIÓN DE ESTUDIOS<br>AJA DEFINITIVA<br>AJA TEMPORAL<br>NSCRIPCIÓN ESCOLARIZADO<br>NSCRIPCIÓN FLEXIBLE<br>EGISTRO DE ADMISIÓN ESCOLAR<br>EGISTRO DE ADMISIÓN FLEXIBLE<br>EMISCOLOCIÓN | IDENCIAS PROFESIONALES |                                        |
|            |                                                     | 1312 TRÁMITE DE EXPEDICIÓN DE CÉDULA DE R                                                                                                    | EINSCRIPCIÓN (BECA MÉRITO AC                                                                                                    | CADÉMICO)              |                                        |
|            |                                                     | 1313 TRAMITE DE EXPEDICION DE CEDULA DE R<br>1341 TRÁMITE DE EXPEDICIÓN DE CÉDULA PARA                                                                                                    | EINSCRIPCION EXTEMPORANEA                                                                                                    |                        |                                        |
|            |                                                     | 1342 TRÁMITE DE EXPEDICIÓN DE CÉDULA PARA                                                                                                    | A CURSO DE TITULACIÓN                                                                                                    |                        |                                        |
|            |                                                     | 1340 TRÁMITE DE EXPEDICIÓN DE CÉDULA PARA                                                                                                    | A CURSO DE VERANO TEÓRICO                                                                                                    |                        |                                        |
|            |                                                     | 1325 TRAMITE DE EXPEDICION DE DIPLOMA DE<br>1343 TRÁMITE DE EXPEDICIÓN DE DUPLICADO I                                                                                                    | ESPECIALIDAD<br>DE BOLETA                                                                                                    |                        |                                        |

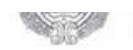

DEL ESTADO DE VERACRUZ

|                                                     | 3                                                  | Ver Carrito de Servicios    |           | <u>click el cotizar</u>  |
|-----------------------------------------------------|----------------------------------------------------|-----------------------------|-----------|--------------------------|
|                                                     |                                                    | Cotizar >                   |           | <u>para el calculo y</u> |
|                                                     | Tarifa:<br>Cantidad Base de Cálculo:               | 13.03 Salarios Minimos<br>1 |           | Digite la cantidad       |
|                                                     | 1311,- TRÁMITE DE EXPEDICIÓN DE CÉDULA DE RI       | EINSCRIPCIÓN                |           | v                        |
|                                                     | Seleccione la referencia (concepto) de pago:       |                             |           |                          |
|                                                     | 1 ITSH                                             |                             |           | v                        |
|                                                     | Seleccione el grupo de referencias (conceptos):    |                             |           |                          |
| ⊕Información Fiscal                                 | 74 HUATUSCO                                        |                             |           | ¥                        |
| ⊕Trámites y<br>Formatos                             | Seleccione el municipio en donde produce efecto el | acto jurídico:              |           |                          |
| ∂ Comunidades<br>Gubernamentales                    | Cálculo                                            | del nago de la operación    |           |                          |
| ∂Pagos y Servicios<br>le Comunidades                |                                                    | 379 letras disponibles      |           |                          |
| ∂OPDs -<br>Fecnológicos                             | Observación:                                       | PAGO DE REINSCRIPCION       |           |                          |
| al Contribuyente                                    | Nombre y apellidos:                                | MARIA DEL SOCORRO CABR      | ERA VILLA |                          |
| Danos y Servicios                                   | Matrícula:                                         | 103Z0138                    |           |                          |
| lecuperar Contraseña<br>Dficina de Hacienda del Edo | Pago                                               | de servicios diversos       |           |                          |
| nicio<br>ngresar<br>Registrar                       | 1 DATOS GENERALES 2                                | CONFIRMACIÓN                | 3 PAGO    |                          |
| emenu de Acceso                                     |                                                    |                             |           | ×                        |

| LA REFERENCI<br>Referencia<br>1311 | IA 1311 TRÁMITE DE EXPEDICIÓ<br>a<br>TRÃ?MITE DE EXPEDICIÃ?N DE CÃ?                                         | N DE CÉDULA DE REINSCRIPCIÓN<br>ADJUNTAS:<br>Descripción<br>POULA DE REINSCRIPCIÃ?N                                                                                                    | TIENE LAS SIGUIENTES REFERE Cantidad Imp                                                                                                    | orte <u>Dar click en</u><br>30.92 garegar al carrito     |
|------------------------------------|----------------------------------------------------------------------------------------------------|----------------------------------------------------------------------------------------------------|----------------------------------------------------------------------------------------------------|----------------------------------------------------------|
| LA REFERENCI                       | IA 1311 TRÁMITE DE EXPEDICIÓ                                                                                | N DE CÉDULA DE REINSCRIPCIÓN<br>ADJUNTAS:<br>Descripción                                                                                                    | TIENE LAS SIGUIENTES REFERE<br>Cantidad Imp                                                                                                    | orte Dar click en                                        |
| LA REFERENCI                       | IA 1311 TRÁMITE DE EXPEDICIÓ                                                                                | N DE CÉDULA DE REINSCRIPCIÓN<br>ADJUNTAS:                                                                                                    | TIENE LAS SIGUIENTES REFERE                                                                                                    | NCIAS                                                    |
|                                    |                                                                                                    | Cotizar >                                                                                                    |                                                                                                    |                                                          |
|                                    | Cantidad Base de Cálculo:                                                                                   | 1                                                                                                    |                                                                                                    |                                                          |
|                                    | Tarifa:                                                                                                    | 13.03 Salarios Mínimos                                                                                                    |                                                                                                    |                                                          |
| 1311 TRÁMITE D                     | E EXPEDICIÓN DE CÉDULA DE R                                                                                 | REINSCRIPCIÓN                                                                                                    |                                                                                                    | <b>v</b>                                                 |
| Seleccione la refer                | encia (concepto) de pago:                                                                                   |                                                                                                    |                                                                                                    |                                                          |
| 1 ITSH                             |                                                                                                    |                                                                                                    |                                                                                                    | ~                                                        |
| Seleccione el grupo                | o de referencias (conceptos):                                                                               |                                                                                                    |                                                                                                    | V                                                        |
| Seleccione el muni                 | cipio en donde produce efecto el                                                                            | acto jurídico:                                                                                                    |                                                                                                    |                                                          |
|                                    | Cálculo                                                                                                    | o del pago de la operación                                                                                                    |                                                                                                    |                                                          |
|                                    |                                                                                                    |                                                                                                    |                                                                                                    |                                                          |
|                                    |                                                                                                    | 379 letras disponibles                                                                                                    | ji.                                                                                                    |                                                          |
|                                    | Observación:                                                                                                | PAGO DE REINSCRIPCION                                                                                                    |                                                                                                    |                                                          |
|                                    | Nombre y apellidos:                                                                                         | MARIA DEL SOCORRO CABRE                                                                                                    | RA VILLA                                                                                                    |                                                          |
|                                    | Matricula:                                                                                                  | 103Z0138                                                                                                    |                                                                                                    |                                                          |
|                                    | Page                                                                                                    | o de servicios diversos                                                                                                    |                                                                                                    |                                                          |
| 1 DATOS GENE                       | RALES 2                                                                                                    | CONFIRMACIÓN                                                                                                    | 3 PAGO                                                                                                    |                                                          |
|                                    |                                                                                                    |                                                                                                    |                                                                                                    | ×                                                        |
|                                    |                                                                                                    |                                                                                                    |                                                                                                    |                                                          |
|                                    | Seleccione el muni<br>74 HUATUSCO<br>Seleccione el grupo<br>1 ITSH<br>Seleccione la refer<br>1311 TRÁMITE D | Image: Autorizadas       Derechos del Contribuyente         Image: Image: Im | Immes Autorizadas       Derechos del Contribuyente         1       DATOS GENERALES       2       CONFIRMACIÓN         Pago de servicios diversos         Matrícula:         103Z0138         Matrícula:         Nombre y apellidos:         MARIA DEL SOCORRO CABRE         Observación:       PAGO DE REINSCRIPCION         379 letras disponibles         Cálculo del pago de la operación         Seleccione el municipio en donde produce efecto el acto jurídico:         74 HUATUSCO       Seleccione el grupo de referencias (conceptos):         1 ITSH       Seleccione la referencia (concepto) de pago:         ITarifa:         13.03 Salarios Mínimos         Cantidad Base de Cálculo: | Terrifa: 13.03 Salarios Minimos Cantidad Base de Cálculo |

Agregar al carrito de servicios >

| A COMPANY AND A COMPANY AND A COMPANY |                                          | Matricula:                                                                                                    | 103Z0138                                                                                                    |                                                            |                                                            |
|---------------------------------------|------------------------------------------|----------------------------------------------------------------------------------------------------|----------------------------------------------------------------------------------------------------|------------------------------------------------------------|------------------------------------------------------------|
| al Contribuyente                      |                                          | Nombre y apellidos:                                                                                                    | MARIA DEL SOCORRO CABRERA VILLA                                                                                                    |                                                            |                                                            |
| ∂OPDs -<br>Tecnológicos               |                                          | Observación:                                                                                                    | PAGO DE REINSCRIPCION                                                                                                    |                                                            |                                                            |
| ∂Pagos y Servicios<br>de Comunidades  |                                          |                                                                                                    | 379 letras disponibles                                                                                                    |                                                            | 7.E                                                        |
| ∂ Comunidades<br>Gubernamentales      |                                          |                                                                                                    |                                                                                                    |                                                            |                                                            |
| ⊕Trámites y<br>Formatos               | Seleccione el mun                        | icipio en donde produce efecto el                                                                                                    | acto jurídico:                                                                                                    |                                                            |                                                            |
| ⊕Información Fiscal                   | 74 HUATUSCO                              | 241                                                                                                    |                                                                                                    |                                                            | v                                                          |
|                                       | Seleccione el grup                       | o de referencias (conceptos):                                                                                                    |                                                                                                    |                                                            |                                                            |
|                                       | 1 ITSH                                   |                                                                                                    |                                                                                                    |                                                            |                                                            |
|                                       | Seleccione la refer                      | rencia (concepto) de pago:                                                                                                    |                                                                                                    |                                                            |                                                            |
|                                       |                                          |                                                                                                    |                                                                                                    |                                                            |                                                            |
|                                       | 1911- 104011-0-0                         | DE EXPEDICIÓN DE CEDUDA DE A                                                                                                    | enserifeion                                                                                                    |                                                            |                                                            |
|                                       |                                          |                                                                                                    |                                                                                                    |                                                            |                                                            |
|                                       |                                          | Tarifa:                                                                                                    | 13.03 Salarios Mínimos                                                                                                    |                                                            |                                                            |
|                                       |                                          | Tarifa:<br>Cantidad Base de Cálculo:                                                                                                    | 13.03 Salarios Mínimos                                                                                                    |                                                            |                                                            |
|                                       | LA REFERENC                              | Tarifa:<br>Cantidad Base de Cálculo:<br>IA 1311 TRÁMITE DE EXPEDICIÓ                                                                                                    | 13.03 Salarios Mínimos          1         Cotizar         N DE CÉDULA DE REINSCRIPCIÓN TIENE LAS                                                                                                    | SIGUIENTES R                                               | EFERENCIAS                                                 |
|                                       | LA REFERENC                              | Tarifa:<br>Cantidad Base de Cálculo:<br>IA 1311 TRÁMITE DE EXPEDICIÓ                                                                                                    | 13.03 Salarios Mínimos          1         Cotizar         N DE CÉDULA DE REINSCRIPCIÓN TIENE LAS<br>ADJUNTAS:         Descripción                                                                                                    | SIGUIENTES R                                               | EFERENCIAS                                                 |
|                                       | LA REFERENC<br>Referenci<br>1311         | Tarifa:<br>Cantidad Base de Cálculo:<br>IA 1311 TRÁMITE DE EXPEDICIÓ<br>a<br>TRÃ?MITE DE EXPEDICIÃ?N DE CÃ2                                                                                                    | 13.03 Salarios Mínimos          1         Cotizar         N DE CÉDULA DE REINSCRIPCIÓN TIENE LAS ADJUNTAS:         Descripción         POULA DE REINSCRIPCIÃ?N                                                                                                    | SIGUIENTES RI<br>Cantidad<br>1.00                          | EFERENCIAS<br>Importe<br>830.92                            |
|                                       | LA REFERENC<br>Referenci<br>1311<br>1001 | Tarifa:<br>Cantidad Base de Cálculo:<br>IA 1311 TRÁMITE DE EXPEDICIÓ<br>a<br>TRÃ?MITE DE EXPEDICIÃ?N DE CÃ?<br>PARA EL FOMENTO DE LA EDUCACI                                                                                    | 13.03 Salarios Mínimos          1         Cotizar         N DE CÉDULA DE REINSCRIPCIÓN TIENE LAS ADJUNTAS:         Descripción         POULA DE REINSCRIPCIÃ?N         ON                                                                                                    | SIGUIENTES RI<br>Cantidad<br>1.00                          | EFERENCIAS<br>Importe<br>830.92<br>124.64                  |
|                                       | LA REFERENC<br>Referenci<br>1311<br>1001 | Tarifa:<br>Cantidad Base de Cálculo:<br>IA 1311 TRÁMITE DE EXPEDICIÓ<br>a<br>TRÃ?MITE DE EXPEDICIÃ?N DE CÃ?<br>PARA EL FOMENTO DE LA EDUCACI                                                                                    | 13.03 Salarios Mínimos          1         Cotizar         N DE CÉDULA DE REINSCRIPCIÓN TIENE LAS ADJUNTAS:         Descripción         POULA DE REINSCRIPCIÃ?N                                                                                                    | SIGUIENTES RI<br>Cantidad<br>1.00                          | EFERENCIAS<br>Importe<br>830.92<br>124.64<br>955.56        |
|                                       | LA REFERENC<br>Referenci<br>1311<br>1001 | Tarifa:<br>Cantidad Base de Cálculo:<br>IA 1311 TRÁMITE DE EXPEDICIÓ<br>TRÃ?MITE DE EXPEDICIÃ?N DE CÃ?<br>PARA EL FOMENTO DE LA EDUCACI<br>===== SUMA =====<br><u>Se ha agre</u>                                                | 13.03 Salarios Mínimos          1         Cotizar         N DE CÉDULA DE REINSCRIPCIÓN TIENE LAS ADJUNTAS:         Descripción         POULA DE REINSCRIPCIÃ?N         CON         gado exitosamente el concepto                                                                       | SIGUIENTES R<br>Cantidad<br>1.00                           | EFERENCIAS<br>Importe<br>830.92<br>124.64<br>955.56        |
|                                       | LA REFERENC<br>Referenci<br>1311<br>1001 | Tarifa:<br>Cantidad Base de Cálculo:<br>IA 1311 TRÁMITE DE EXPEDICIÓ<br>TRÃ?MITE DE EXPEDICIÃ?N DE CÃ?<br>PARA EL FOMENTO DE LA EDUCACI<br>===== SUMA =====<br>Se ha agres                                                      | 13.03 Salarios Mínimos          1         Cotizar         N DE CÉDULA DE REINSCRIPCIÓN TIENE LAS ADJUNTAS:         Descripción         POULA DE REINSCRIPCIÃ?N         CON         gado exitosamente el concepto         egar al carrito de servicios                                  | SIGUIENTES R<br>Cantidad<br>1.00                           | EFERENCIAS<br>Importe<br>830.92<br>124.64<br>955.56        |
|                                       | LA REFERENC<br>Referenci<br>1311<br>1001 | Tarifa:<br>Cantidad Base de Cálculo:<br>IA 1311 TRÁMITE DE EXPEDICIÓ<br>a<br>TRÃ?MITE DE EXPEDICIÃ?N DE CÃ?<br>PARA EL FOMENTO DE LA EDUCACI<br>===== SUMA ======<br>Se ha agre<br>Agre                                         | 13.03 Salarios Mínimos          1         Cotizar         N DE CÉDULA DE REINSCRIPCIÓN TIENE LAS ADJUNTAS:         Descripción         POULA DE REINSCRIPCIÁ?N         ON         gado exitosamente el concepto         egar al carrito de servicios         Ver Carrito de Servicios  | SIGUIENTES R<br>Cantidad<br>1.00                           | EFERENCIAS<br>Importe<br>830.92<br>124.64<br>955.56        |
|                                       | LA REFERENC<br>Referenci<br>1311<br>1001 | Tarifa:<br>Cantidad Base de Cálculo:<br>IA 1311 TRÁMITE DE EXPEDICIÓ<br>a<br>TRÃ?MITE DE EXPEDICIÃ?N DE CÃ2<br>PARA EL FOMENTO DE LA EDUCACI<br>===== SUMA =====<br>Se ha agre<br>Agre<br>Cantidad a pagar:                     | 13.03 Salarios Mínimos         1         Cotizar         N DE CÉDULA DE REINSCRIPCIÓN TIENE LAS ADJUNTAS:         Descripción         POULA DE REINSCRIPCIÃ?N         ON         gado exitosamente el concepto         egar al carrito de servicios         Ver Carrito de Servicios   | SIGUIENTES RI<br>Cantidad<br>1.00<br>955.56                | EFERENCIAS<br><b>Importe</b><br>830.92<br>124.64<br>955.56 |
|                                       | LA REFERENC<br>Referenci<br>1311<br>1001 | Tarifa:<br>Cantidad Base de Cálculo:<br>IA 1311 TRÁMITE DE EXPEDICIÓ<br>a<br>TRÃ?MITE DE EXPEDICIÃ?N DE CÃ?<br>PARA EL FOMENTO DE LA EDUCACI<br>SE ha agre<br>Agre<br>Cantidad a pagar:<br>Redondeo:                            | 13.03 Salarios Mínimos          1         Cotizar         N DE CÉDULA DE REINSCRIPCIÓN TIENE LAS ADJUNTAS:         Descripción         POULA DE REINSCRIPCIÃ?N         ION         gado exitosamente el concepto         egar al carrito de servicios         Ver Carrito de Servicios | SIGUIENTES RI<br>Cantidad<br>1.00<br>955.56                | EFERENCIAS<br><b>Importe</b><br>830.92<br>124.64<br>955.56 |
|                                       | LA REFERENC<br>Referenci<br>1311<br>1001 | Tarifa:<br>Cantidad Base de Cálculo:<br>IA 1311 TRÁMITE DE EXPEDICIÓ<br>a<br>TRÃ?MITE DE EXPEDICIÃ?N DE CÃ?<br>PARA EL FOMENTO DE LA EDUCACI<br>SUMA<br>Se ha agres<br>Agro<br>Cantidad a pagar:<br>Redondeo:<br>Total a pagar: | 13.03 Salarios Mínimos          1         Cotizar         N DE CÉDULA DE REINSCRIPCIÓN TIENE LAS ADJUNTAS:         Descripción         POULA DE REINSCRIPCIÃ?N         CON         gado exitosamente el concepto         egar al carrito de servicios         Ver Carrito de Servicios | SIGUIENTES RI<br>Cantidad<br>1.00<br>955.56<br>0.44<br>956 | EFERENCIAS<br>Importe<br>830.92<br>124.64<br>955.56        |

| ¿Qué es OVH? Institu                                                                                                    | ciones Autorizadas                                                               | Derechos del Contribuyente                                                             |                                               |                                            |        |  |
|----------------------------------------------------------------------------------------------------|----------------------------------------------------------------------------------|----------------------------------------------------------------------------------------|-----------------------------------------------|--------------------------------------------|--------|--|
| Menú de Acceso Inicio Ingresar Registrar Recuperar Contraseña Oficina de Hacienda del Edo                                                                                                    | 1 DATOS C                                                                        | ENERALES<br><b>Conf</b><br>Registro Federal de Contribu                                | 2 CONFIRM<br>irmación pago<br>yentes: 103201: | ACIÓN<br>de servicios diversos             | 3 PAGO |  |
| <ul> <li>Pagos y Servicios<br/>al Contribuyente</li> <li>OPDs -<br/>Tecnológicos</li> </ul>                                                                                                    |                                                                                  | Nombre o razór<br>Obser                                                                | vación: MARIA D                               | EL SOCORRO CABRERA VILLA<br>EREINSCRIPCION | é.     |  |
| <ul> <li>OFDS -<br/>Tecnológicos</li> <li>Pagos y Servicios<br/>de Comunidades</li> <li>Comunidades</li> <li>Comunidades</li> <li>Gubernamentales</li> <li>Trámites y<br/>Formatos</li> <li>Información Fiscal</li> </ul> | Municipio en don<br>74 HUATUSCO<br>Grupo de referen<br>I 1 ITSH<br>1311 TRÂ2MITE | de produce efecto el acto jurídio<br>cias (conceptos):<br>DE EXPEDICIÃ?N DE CÃ2DULA DE | Cálculo del pag<br>o:<br>REINSCRIPCIÃ?N       | jo de la operación<br>rito de Servicios    |        |  |
|                                                                                                    |                                                                                  | Cantidad a<br>Rec                                                                      | pagar:                                        |                                            | 955.56 |  |
|                                                                                                    |                                                                                  | Total a                                                                                | pagar:                                        | esar Pagar <b>&gt;</b>                     | 956    |  |

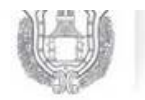

SECRETARIA DE FINANZAS Y PLANEACION DEL ESTADO DE VERACRUZ Officina Virtual de Hacienda Del Istado de Veracruz

| Qué es OVH?   Instituci                                                                                         | ones Autorizadas 👘 Derechos del Cont                                                                               | ribuyente                                                                                                    |                                                                                                    |
|----------------------------------------------------------------------------------------------------|----------------------------------------------------------------------------------------------------|----------------------------------------------------------------------------------------------------|----------------------------------------------------------------------------------------------------|
| Menú de Acceso Inicio Ingresar Registrar Recuperar Contraseña Oficina de Hacienda del Edo                       | Pago de servicios                                                                                                  | 2. compourción                                                                                                    |                                                                                                    |
|                                                                                                    | 1 DATOS GENERALES                                                                                                  | 2 CONFIRMACION                                                                                                    | PAGO                                                                                                    |
| ncina de Hacienda del Edo                                                                                       |                                                                                                    | Datos Generale                                                                                                    | 15                                                                                                    |
| Pagos y Servicios<br>I Contribuyente                                                                            | Pa                                                                                                    | ago a nombre de: MARIA DEL SOCOF<br>Importe: 956.0<br>ínea de Captura: 817142112364986                                          | RRO CABRERA VILLA<br>78222                                                                                                    |
| Jecnológicos                                                                                                    |                                                                                                    | Opciones de pa                                                                                                    | 00                                                                                                    |
| <ul> <li>→ Pagos y Servicios</li> <li>de Comunidades</li> <li>→ Comunidades</li> <li>Gubernamentales</li> </ul> | Usted puede pagar en línea mediante<br>Mastercard, o bien optar por imprimir<br>autorizadas.<br>Con cargo a su cue | cargo a una cuenta de cualquiera de los ban<br>un formato de pago para ser presentado en l<br>nta de: Con cargo a tarjeta de cr | cos autorizados, o con cargo a su tarjeta de crédito Vi<br>as ventanillas de las instituciones y tiendas de autose<br>édito: Formato para pago en ventanilla: |
| ⊕Trámites y<br>Formatos<br>⊕Información Fiscal                                                                  |                                                                                                    | Imprimir Formato de                                                                                                    |                                                                                                    |
|                                                                                                    | l                                                                                                    | <u>9-</u>                                                                                                    | Imprimir formato para pago<br>referenciado*                                                                                                    |
|                                                                                                    |                                                                                                    |                                                                                                    | *Este formato puede ser presentado<br>para su pago en cualquier ventanilla de<br>las instituciones autorizadas.                                               |
|                                                                                                    |                                                                                                    |                                                                                                    | Instituciones autorizadas:                                                                                                    |
|                                                                                                    |                                                                                                    |                                                                                                    | Banamex                                                                                                    |
|                                                                                                    |                                                                                                    |                                                                                                    | Bancomer                                                                                                    |
|                                                                                                    |                                                                                                    |                                                                                                    | Banorte                                                                                                    |
|                                                                                                    |                                                                                                    |                                                                                                    | Santander Serfin                                                                                                    |
|                                                                                                    |                                                                                                    |                                                                                                    | HSBC                                                                                                    |
|                                                                                                    |                                                                                                    |                                                                                                    | Scotiabank Inverlat                                                                                                    |
|                                                                                                    |                                                                                                    |                                                                                                    | oxxo                                                                                                    |
|                                                                                                    |                                                                                                    |                                                                                                    | Telecomm Telegrafos                                                                                                    |

| GOBIERNO DEL ESTADO                                                                                                   |      |       | CI ENIDA |
|----------------------------------------------------------------------------------------------------|------|-------|----------|
| FORMA DE INGRESO PARA PAGO REFERENCIA                                                                                 | DO   |       |          |
| GOBIERNO DEL ESTADO DE VERACRUZ<br>DE IGNACIO DE LA LLAVE<br>RFC: GEV8501016A2<br>SECRETARÍA DE FINANZAS Y PLANEACIÓN | PÁG. | 1     | 1        |
| DATOS DEL CONTRIBUYENTE                                                                                               |      |       |          |
| RFC: 143Z0999 NOMBRE O RAZÓN SOCIAL: MARIA DEL SOCORRO CABRERA VILLA                                                  |      |       |          |
| OBSERVACIONES                                                                                                    |      |       |          |
| PAGO DE REINSCRIPCION                                                                                                 |      |       |          |
| CONCEPTO DE PAGO                                                                                                    |      |       |          |
| REFERENCIA DESCRIPCIÓN CANTI                                                                                          | DAD  | IMPOR | TE       |

| REFERENCIA | DESCRIPCIÓN                                      | CANTIDAD | IMPORTE |
|------------|--------------------------------------------------|----------|---------|
| 1311       | TRÂMITE DE EXPEDICIÃN DE CÂDULA DE REINSCRIPCIÃN | 1        | 830.92  |
| 1001       | PARA EL FOMENTO DE LA EDUCACION                  | 1        | 124.64  |
| 4          | REDONDEO                                         | 1        | 0.44    |
|            | ====IMPORTE TOTAL====                            | _        | 956.00  |

## ESTE FORMATO NO ES VÁLIDO PARA REALIZAR PAGOS EN CAJAS DE LAS OFICINAS DE HACIENDA DEL ESTADO

FECHA LÍMITE PARA PRESENTAR ESTE FORMATO PARA PAGO: 10 DE OCTUBRE DE 2014

LÍNEA DE CAPTURA: 8171 4277 9444 0660 8248

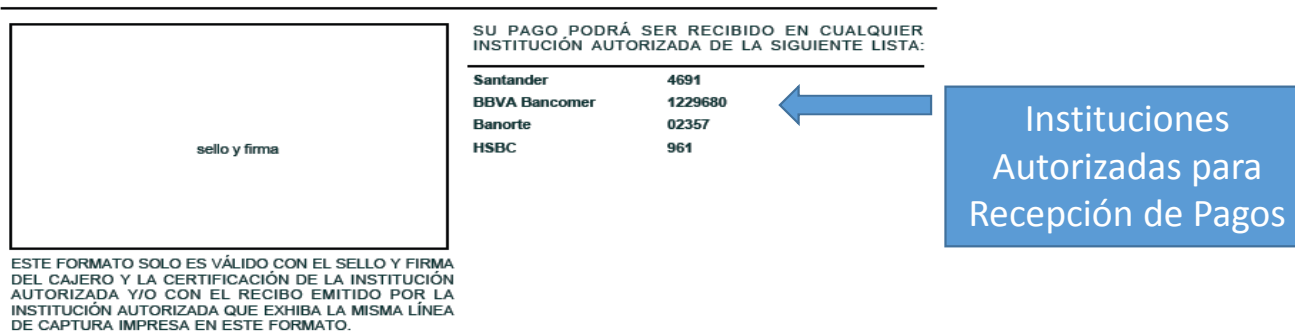

FORMATO GENERADO EL 03 DE OCTUBRE DE 2014